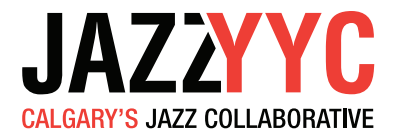

# ZOOM

### AUDIO SETTINGS FOR LIVE MUSIC - (FOR DESKTOP & SMART DEVICES)

### **#1 - DESKTOP APP FOR COMPUTERS**

- **STEP 1** OPEN ZOOM APP
- **STEP 2 START NEW MEETING**

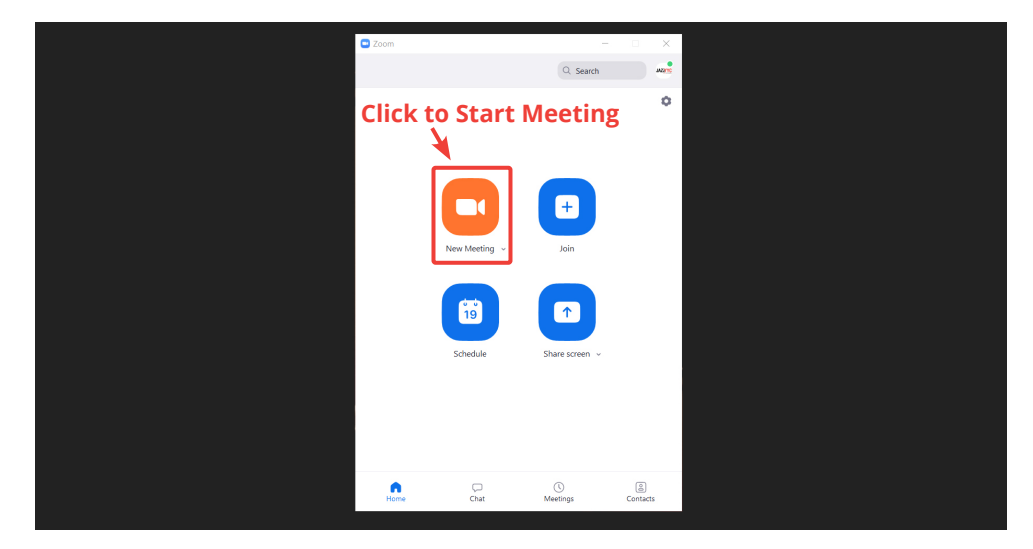

#### **STEP 3 - OPEN AUDIO SETTINGS**

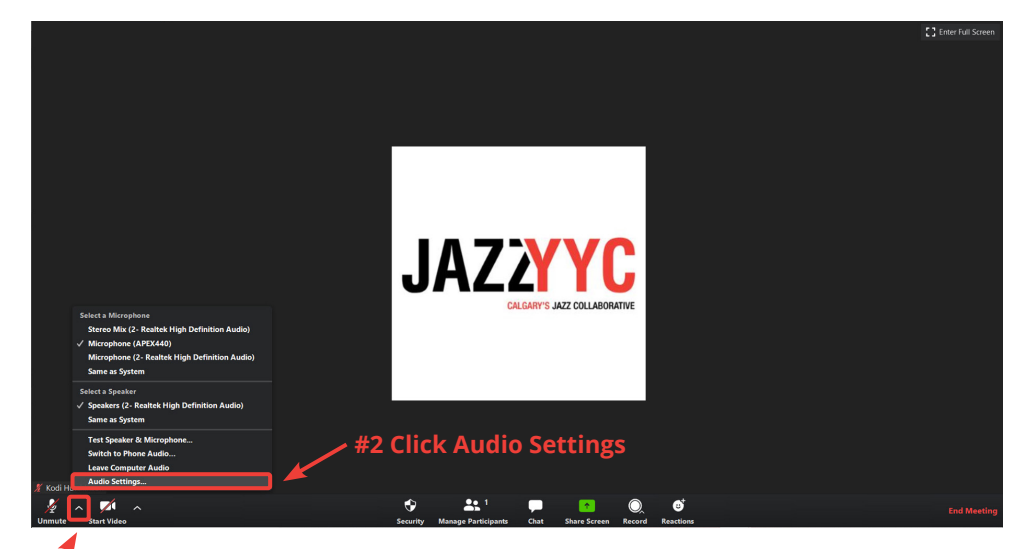

#1 Click Arrow to the Right of Microphone

JAZZYYC.COM

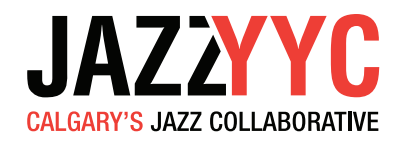

#### **STEP 4 - TURN OFF AUTOMATICALLY ADJUST VOLUME**

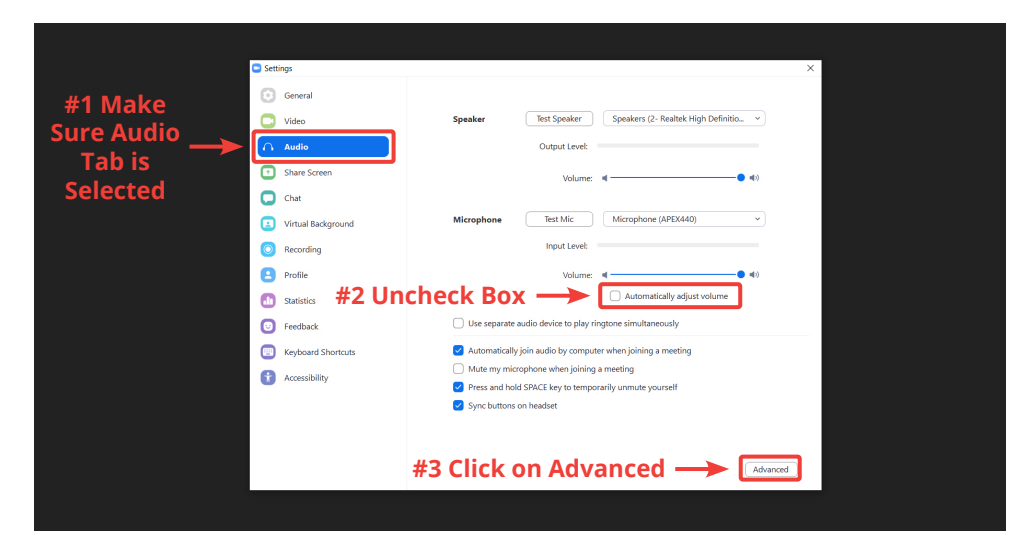

### **STEP 5 - CHANGE ADVANCED AUDIO SETTINGS SETTINGS**

| Settings<br>General                               | < Back #1 Check                                                                                   | Box              | × <b>4 Exit Settings &amp;</b> Begin Meeting |
|---------------------------------------------------|---------------------------------------------------------------------------------------------------|------------------|----------------------------------------------|
| Video  Audio  Share Screen                        | Show in-meeting option to "Enable Original Sound" free<br>Audio Processing                        | Restore Defaults | #2 Disable                                   |
| Chat Chat Virtual Background Recording            | Suppress Persistent Background Noise ① Suppress Intermittent Background Noise ① Echo cancellation | Disable          | * #3 Disable                                 |
| Profile  Statistics                               |                                                                                                   |                  | Setting                                      |
| Feedback     Keyboard Shortcuts     Accessibility |                                                                                                   |                  |                                              |
|                                                   |                                                                                                   |                  |                                              |
|                                                   |                                                                                                   |                  |                                              |

### **STEP 5** - USE 'ORIGINAL SOUND' FOR LIVE MUSIC

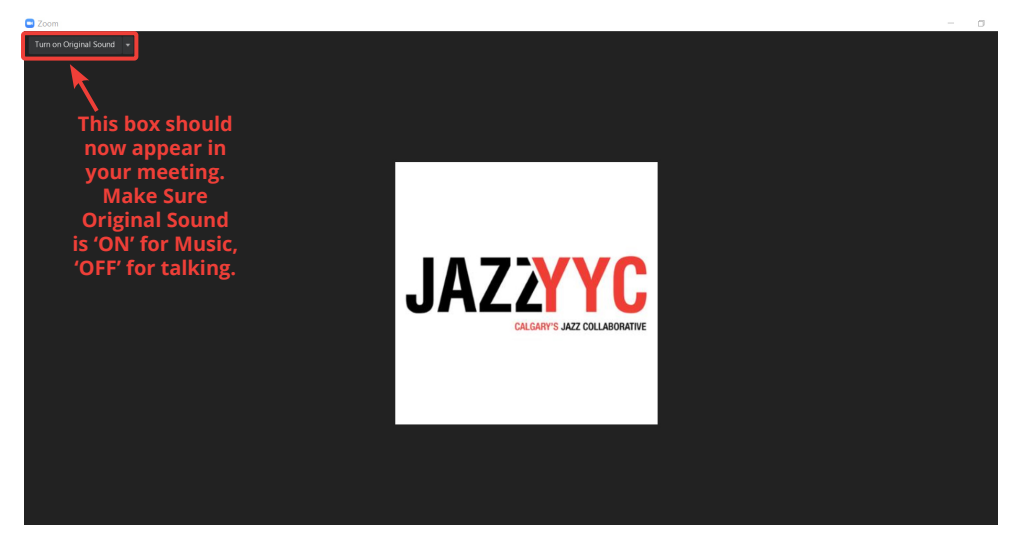

JAZZYYC.COM

# ZOOM

# JAZZYYC CALGARY'S JAZZ COLLABORATIVE

**STEP 5** 

### JAZZYYC.COM

AUDIO SETTINGS FOR LIVE MUSIC (FOR DESKTOP & SMART DEVICES)

## **#2 - APP FOR ANDROID DEVICE**

### **STEP 1** - OPEN ZOOM APP

### STEP 2

STEP 3

STEP 4

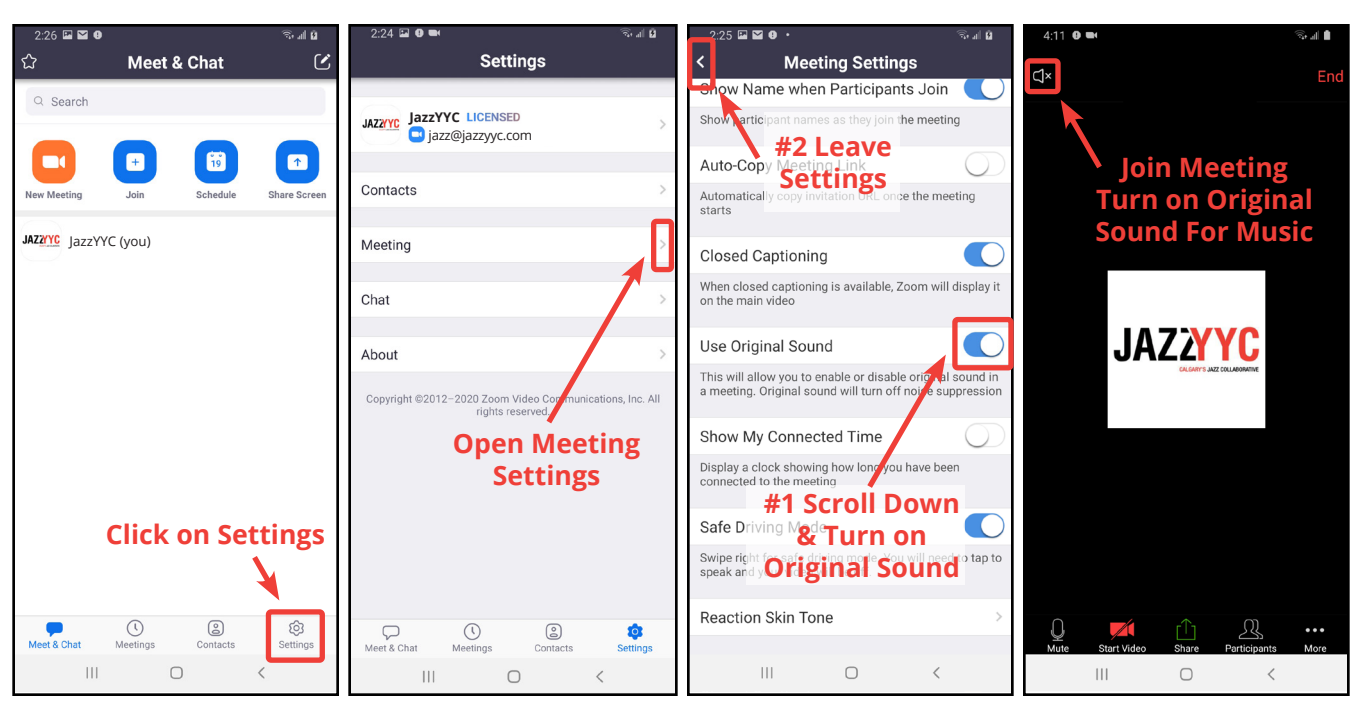

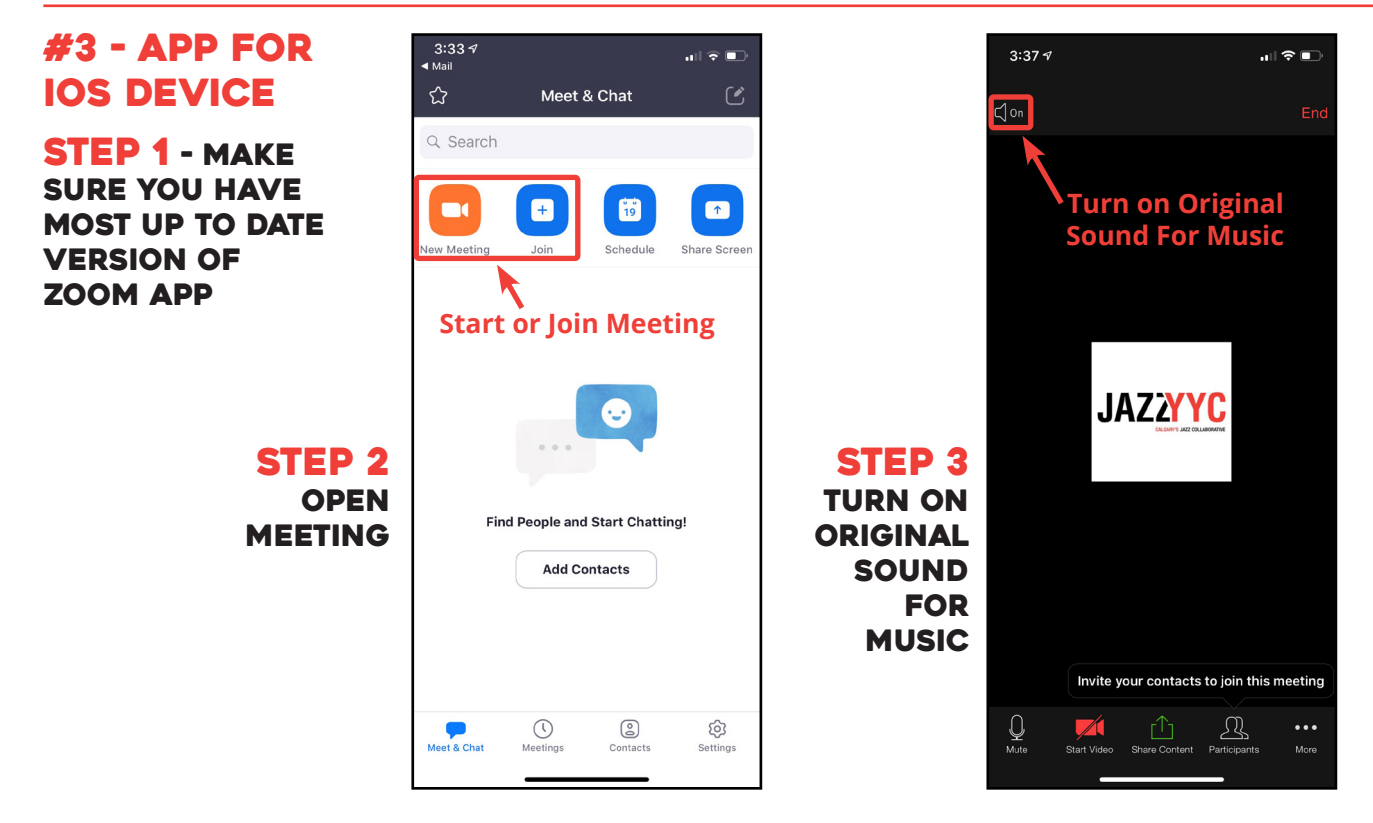